凡科送审平台------ 学生上传论文 (建议使用 360 浏览器或 谷歌浏览器)

1、登录网址是: https:// 学校代码.lwglxt.com/,例如: https://10246.lwglxt.com/, 如图所示:

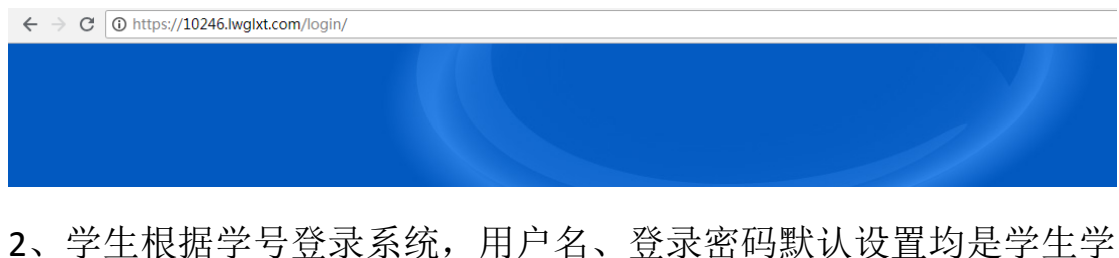

2、学生根据学号登录系统,用尸名、登录密码默认设置均是学生学号。如图所示:

| 复旦大学 凡科送审平台                       |                                           |
|-----------------------------------|-------------------------------------------|
|                                   | 登录                                        |
|                                   | 20180026                                  |
|                                   |                                           |
|                                   |                                           |
| 感謝您使用凡科送前平台 凡科智振QQ: 🤗 QQ交後 🔗 QQ交後 | A QQ交後 联络: 0551-63823139/63823159/6382417 |

3、登录到帐户后,会出现以下内容:个人信息、论文管理。点击"个人信息",先完善个人基本信息,如图所示:

|          | 和平台      | 服务热线:05 | 51-63824175\63823139       |         | 账户余额:0 | English<br>提现 充( | 意见反馈<br>直 转账 |
|----------|----------|---------|----------------------------|---------|--------|------------------|--------------|
| 个人信息     | 论文管理     | 费用结算    | 退出系统                       |         |        | 2000             | 0001 您好      |
| 基本信息 我的导 | 师修改密码    |         |                            |         |        |                  |              |
|          |          | 部分信     | 1无法修改,如需修改请与数学秘书或学位办联系,请记住 | 当前登录密码! |        |                  |              |
| 真实姓名:    | 20000001 |         |                            |         |        |                  |              |
| 学生学号:    | 20000001 |         |                            |         |        |                  |              |
| 登录帐户:    | 20000001 |         |                            |         |        |                  |              |
| 手机号码:    |          |         |                            |         |        |                  |              |
| 联系邮件:    |          |         | 清填写一个常用邮件                  |         |        |                  |              |
| 研究方向:    |          |         |                            |         |        |                  |              |
| * 所属院系:  | 机械学院     |         | ▼ 机械工程 ▼                   |         |        |                  |              |
| 默认论文分类:  | 选择默认论文分  | 类       | Ŧ                          |         |        |                  |              |
|          |          |         | 保存                         |         |        |                  |              |

完善好后,点击"保存"即可。

4、修改密码

修改登录密码,输入原密码、新密码及确认密码。点击"修改"即可, 如图所示

| 🗘 校际爪    | 和平台      | 服务热线: 0 | 551—638 | 24175\63823139 | English 意见<br><mark>账户余额:0</mark> 提现 充值 转 | 反馈<br>:账 |
|----------|----------|---------|---------|----------------|-------------------------------------------|----------|
| 个人信息     | 论文管理     | 费用结算    | 退出系统    |                | 20000001 :                                | 鋖好       |
| 基本信息 我的导 | 沖市 修改密码  |         |         |                |                                           |          |
|          |          |         |         |                |                                           |          |
| 登录账户:    | 20000001 |         |         |                |                                           |          |
| 原密码:     |          |         |         |                |                                           |          |
| 新密码:     |          |         |         |                |                                           |          |
| 确认密码:    |          |         |         |                |                                           |          |
|          |          |         | I       | 修改             |                                           |          |

## 5、上传论文

在论文管理界面。点击"上传论文"点击之后,会出现如下界面,如 图所示:

|                | <b>示风神</b> 服泰热线: 0551-63824175\63823139 | English   意见反馈<br><del>账户余额:0</del> |
|----------------|-----------------------------------------|-------------------------------------|
| 个人信息           | 论文管理 费用结算 退出系统                          | 20000001 總好                         |
| 论文管理           | 上传论文 预审记录                               |                                     |
|                |                                         |                                     |
| 论文题            | 题目: * 请填写论文完整题目(不包含学)                   | -号等其他信息)                            |
| 论文             | 分类: 选择分类 ▼                              |                                     |
| 评阅相            | 模板: 调选择 ▼                               |                                     |
| 上传WORD/PDF3    | 文档: 选择文件 未选择任何文件                        |                                     |
|                | * 建议上传PDF格式,上传后即可浏览,WORD格式要等待系统转换       |                                     |
| <del>ب</del> خ | <b>雄词:</b> * 清填写3-5个论文关键词               |                                     |
| 自识             | 平 <b>表: 选择文件</b> 未选择任何文件                |                                     |
| 修改i            | 说明:                                     |                                     |
|                |                                         |                                     |
|                |                                         |                                     |
|                |                                         |                                     |
|                |                                         |                                     |

| 🗘 校际/   | <b>1 起来</b> 热线: 0551- | 63824175\63823139 | English 意见反馈<br>账户余额:0 |
|---------|-----------------------|-------------------|------------------------|
| 个人信息    | 论文管理 费用结算             | 退出系统              | 20000001 總好            |
|         |                       | /                 |                        |
| 有待完善之处: |                       |                   |                        |
|         |                       |                   |                        |
|         |                       |                   |                        |
|         |                       |                   |                        |
|         |                       |                   |                        |
|         |                       | /                 |                        |
| 创新任:    |                       |                   |                        |
|         |                       |                   |                        |
|         |                       |                   |                        |
|         |                       |                   |                        |
|         |                       |                   |                        |
| 研究方向:   | 机械工程                  | * 请填写学位论文研究方向     |                        |
| 一級学科名称: |                       |                   |                        |

| 🛟 校际/   |        | 《秀熟线: 0551 | -638241 | 175\63823139 |           | E | inglish 意见反馈<br>账户余额: <b>0</b> |
|---------|--------|------------|---------|--------------|-----------|---|--------------------------------|
| 个人信息    | 论文管理   | 费用结算       | 退出系统    |              |           |   | 20000001 您好                    |
|         |        |            |         |              |           |   |                                |
|         |        |            |         |              |           |   |                                |
|         |        |            |         |              | <i>li</i> |   |                                |
| 研究方向:   | 机械工程   |            | * 请均    | 真写学位论文研究方向   |           |   |                                |
| 一级学科名称: |        |            |         |              |           |   |                                |
| 一级学科代码: | 选择一级学科 |            | •       |              |           |   |                                |
| 二级学科名称: |        |            |         |              |           |   |                                |
| 二级学科代码: |        |            |         |              |           |   |                                |
| 英文标题:   |        |            |         |              |           |   |                                |
|         |        |            |         | 提交           |           |   |                                |
|         |        |            |         |              |           |   |                                |

将论文命名为:学号.Pdf 例如: 2018053471.pdf。填写论文名称和上传论文 pdf 文件并且完善相关信息,点击"提交"即可,如图所示:

| 🗘 校际             | 同科                           | 服务热线: 055               | 1-63824175\63   | 323139                        |                 | English 意见反馈<br><mark>账户余额:0</mark>  |
|------------------|------------------------------|-------------------------|-----------------|-------------------------------|-----------------|--------------------------------------|
| 个人信息             | 论文管理                         | 费用结算                    | 退出系统            |                               |                 | 20000001 總                           |
| 论文管理 上传          | 论文 预审记                       | 渌                       |                 |                               |                 |                                      |
| 论文题目             | 1:                           |                         |                 | * 请填写论文完整                     | 2题目(不包含学号等其他信息) |                                      |
| 论文分类             | : 选择分类                       | v                       |                 |                               |                 |                                      |
| 评阅模板             | á: 请选择                       | T                       |                 |                               |                 |                                      |
| .上传WORD/PDF文档    | " 选择文件 <sup>5</sup> " 建议上传PL | 未选择任何文件<br>JF格式,上传后即可测5 | き,WORD格式要等待系统转换 |                               |                 |                                      |
| 关键词              | ]:                           | = 洪琛红间文件                |                 | * 请填写3-5个                     | 论文关键词           |                                      |
| 自评表              | ē: 选择文件                      |                         |                 |                               |                 |                                      |
| 修改说明             | 1:                           |                         |                 |                               |                 |                                      |
|                  |                              |                         |                 |                               |                 |                                      |
|                  |                              |                         |                 |                               |                 |                                      |
|                  |                              |                         |                 |                               |                 |                                      |
| <u>لية 🛟 الم</u> | 而不利                          | 服务热线: 055               | 1-63824175\63   | 823139                        |                 | English  意见反馈<br><mark>账户余额:0</mark> |
| 个人信息             | 论文管理                         | 费用结算                    | 退出系统            |                               |                 | 20000001 您被                          |
| 论文管理 上作          | 传论文 预审证                      | 己录                      |                 |                               |                 |                                      |
|                  |                              |                         |                 |                               |                 |                                      |
|                  |                              |                         |                 |                               |                 |                                      |
|                  |                              |                         |                 |                               |                 |                                      |
|                  |                              |                         |                 |                               |                 |                                      |
|                  |                              |                         |                 |                               |                 |                                      |
|                  |                              |                         |                 |                               |                 |                                      |
|                  |                              |                         | 上传论又成功          | ,请等待专家评阅                      |                 |                                      |
|                  |                              |                         |                 | ,请等待专家评阅<br>论文管理              |                 |                                      |
|                  |                              |                         | 上传论文成功          | ,请等待专家评阅<br>论文管理              |                 |                                      |
|                  |                              |                         |                 | ,请等待专家评阅<br>论文管理              |                 |                                      |
|                  |                              |                         |                 | ,请等待专家评阅<br><mark>给文管理</mark> |                 |                                      |
|                  |                              |                         | 上传论文成功          | ,请等待专家评阅<br><mark>论文管理</mark> |                 |                                      |

(注:学生必须在学校规定的上传论文日期内上传,截止日期到了之 后将不能再上传论文)

6、查看评阅结果

研究生院或学院允许学生查看评阅结果权限打开,并且论文评阅完毕

后,学生可以在论文管理中,直接点击"下载结果"即可查看论文评 阅结果。如图所示:

| 校际风科平台 RAMA 0551-63824175\63823139                               | English 意见反馈<br>账户余额:0 提现 充值 转账 |
|------------------------------------------------------------------|---------------------------------|
|                                                                  | 20000001 您好                     |
| 论文管理 上传论文 预审记录                                                   |                                 |
| 请尽快上传论文载止日期 2020-01-01 10点19分 19最多只允许上传 1 简论文                    |                                 |
| 试验论文                                                             | 查看 编辑 删除                        |
| 交稿日期:2020-09-0912:55:17 复制比: <b>未查重</b> 打印:打印 一次评阅意见:下载 评审进度:未指派 |                                 |